Microsoft Teams—ライブイベントの参加方法 (PC/インターネットブラウザで参加する場合)

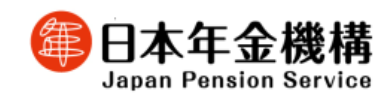

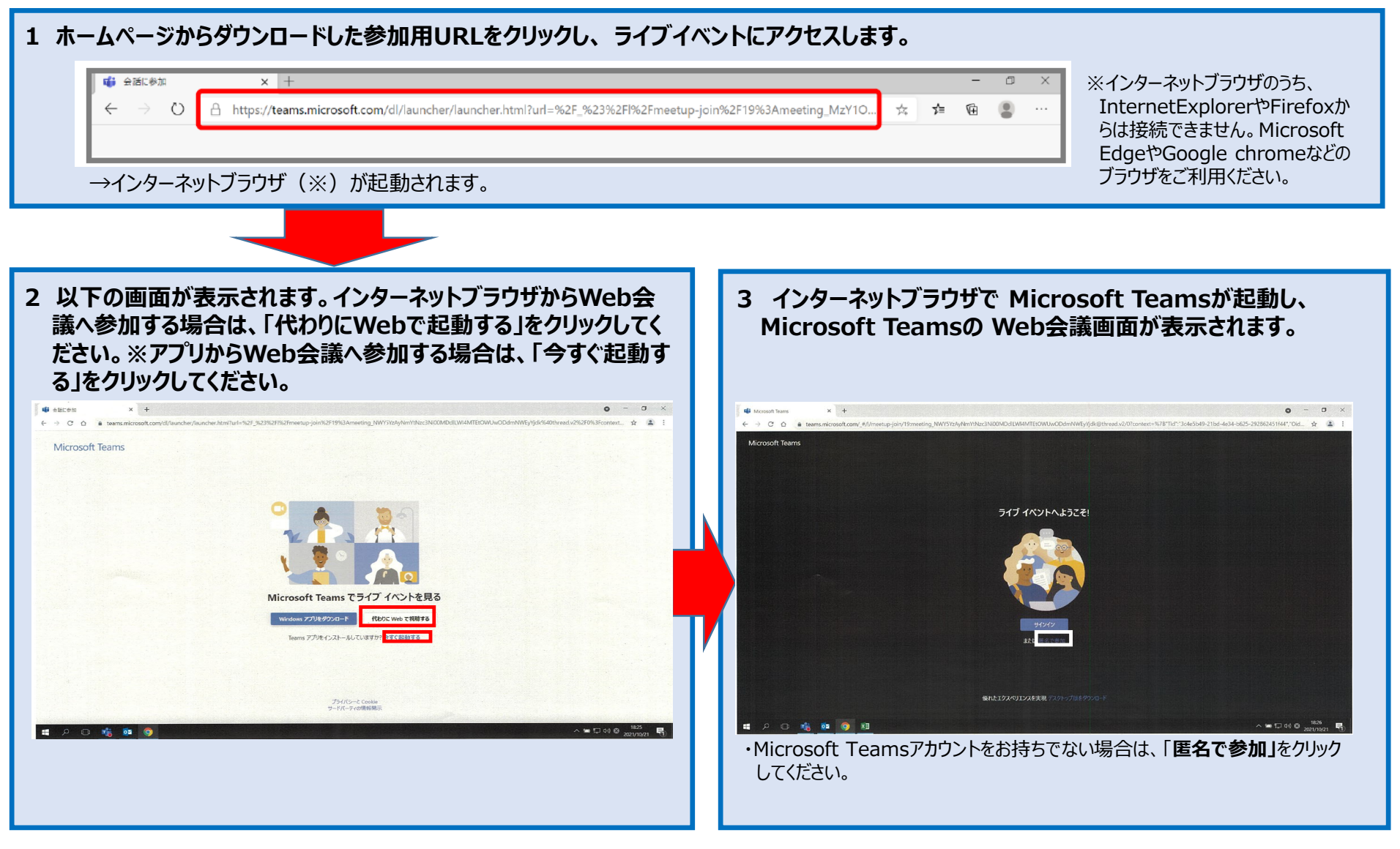

## Microsoft Teams-オンライン研修会の参加方法 (スマートフォン・タブレットで参加する場合)

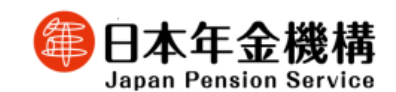

## 1 ホームページからダウンロードした参加用URLをクリックし、Web会議にアクセスします。

→スマートフォン・タブレット端末から Web会議へ参加する場合は、Teamsアプリのインストールが必要です。 →iOSをご利用の場合は App Store、Androidをご利用の場合は Google Playで、「Microsoft Teams」と検索してください。

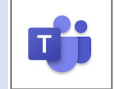

Microsoft Corporation が提供するアプリであることを確認のうえ、インストールしてください。

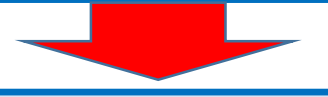

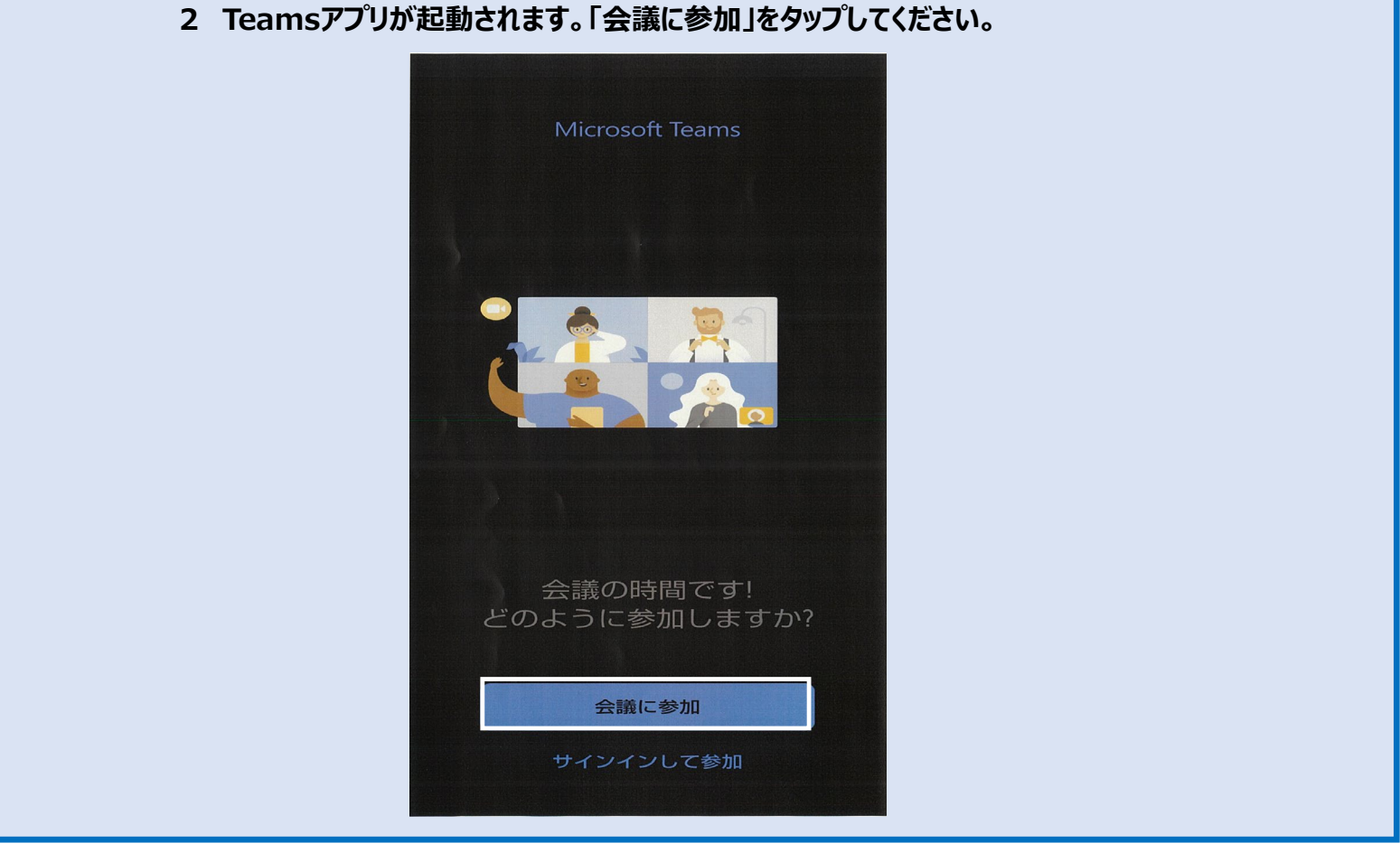